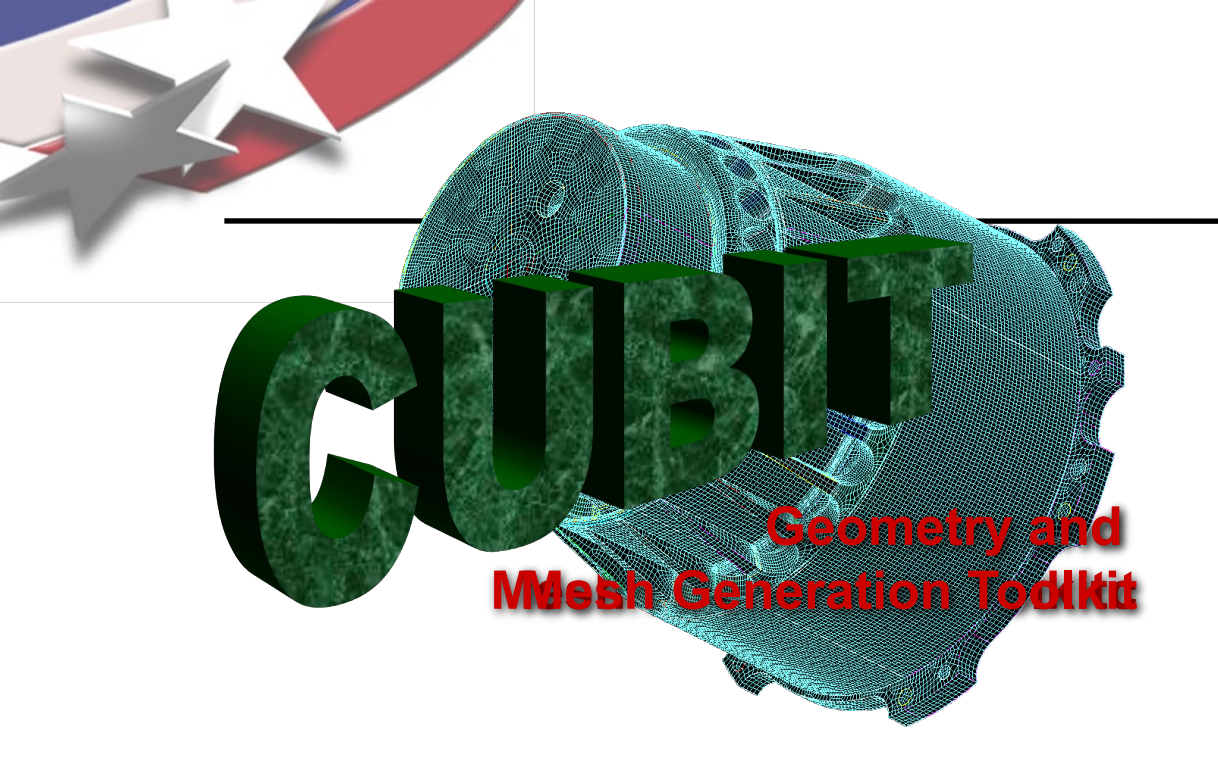

Simulation Modeling Sciences

# CUBIT Fast-Start Tutorial 7. CUBIT Power Tools

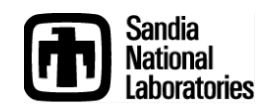

Sandia National Laboratories is a multi-mission laboratory managed and operated by National Technology & Engineering Solutions of Sandia, LLC., a wholly owned subsidiary of Honeywell International, Inc., for the U.S. Department of Energy's National Nuclear Security Administration under contract DE-NA0003525.

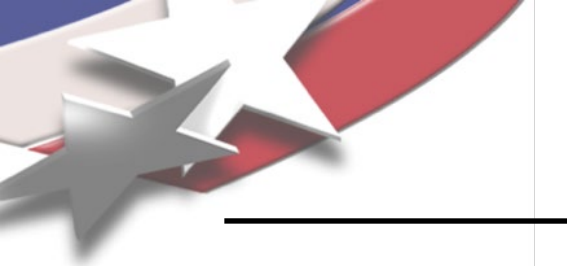

## **Power Tools**

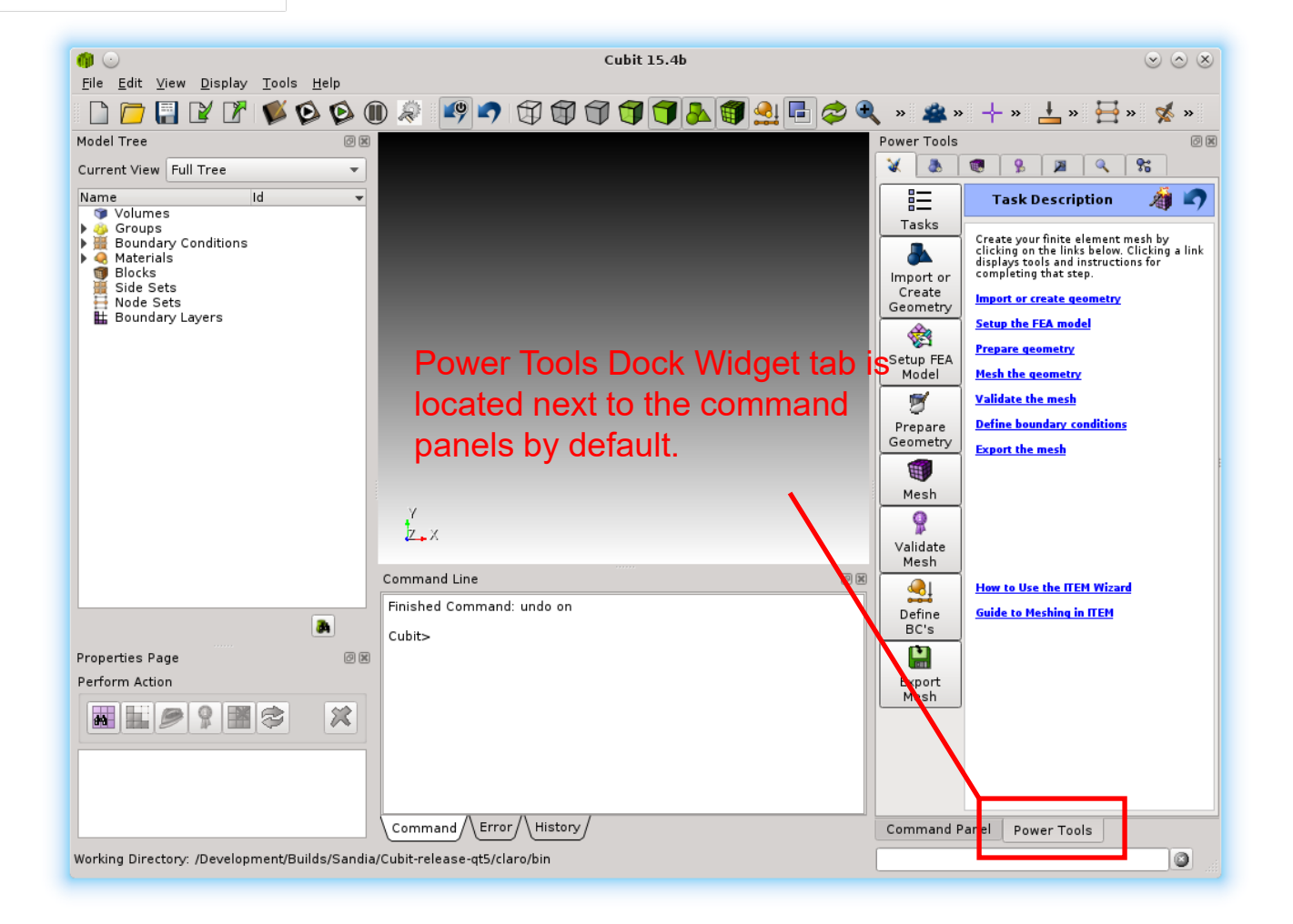

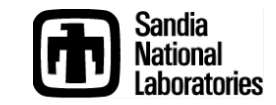

## **Geometry Power Tools**

#### Simulation Modeling Sciences

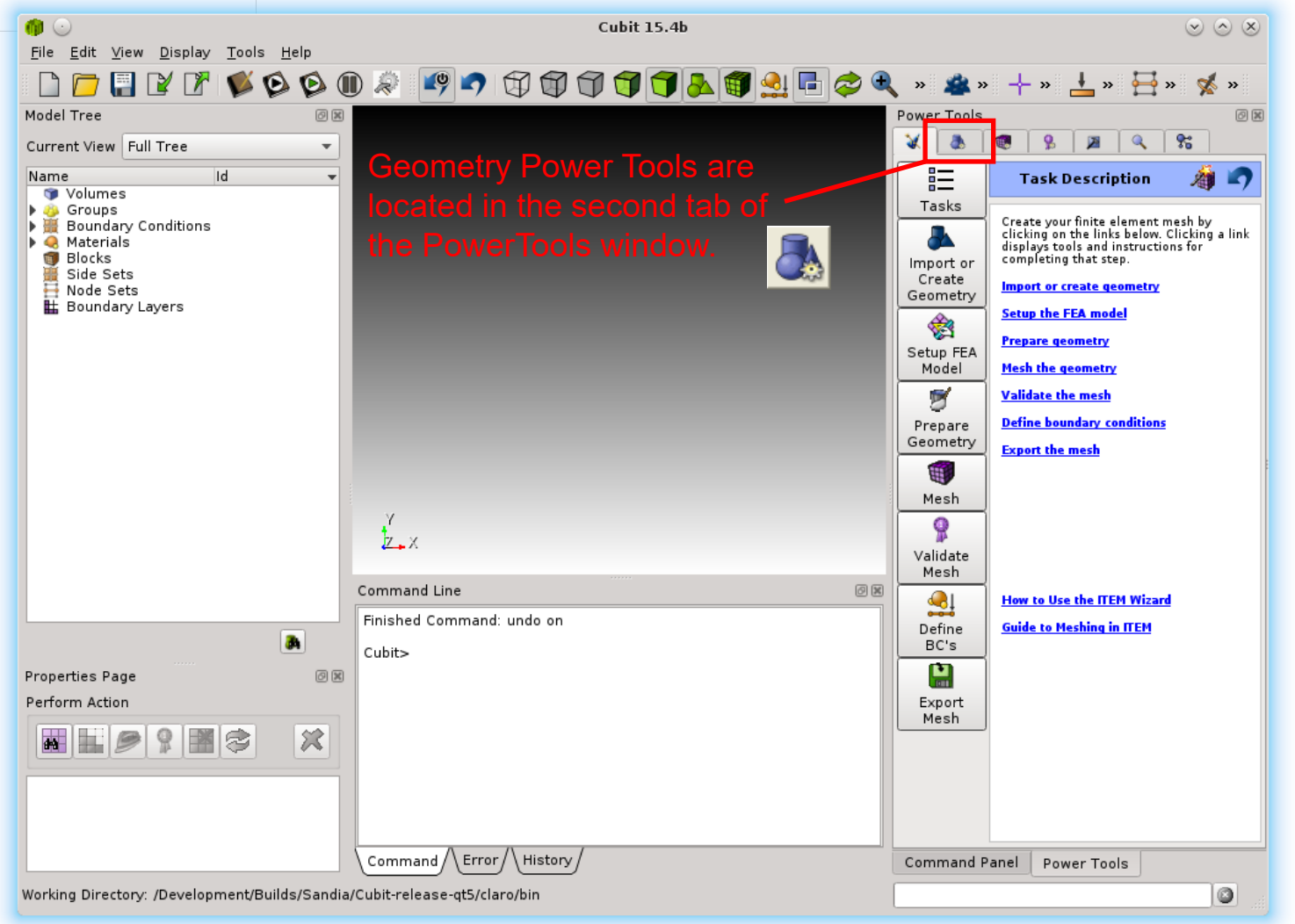

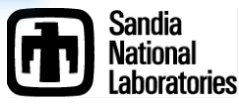

**CUBIT Basic Tutorial** 

## The Geometry Power Tools Panel

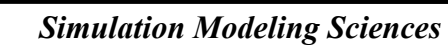

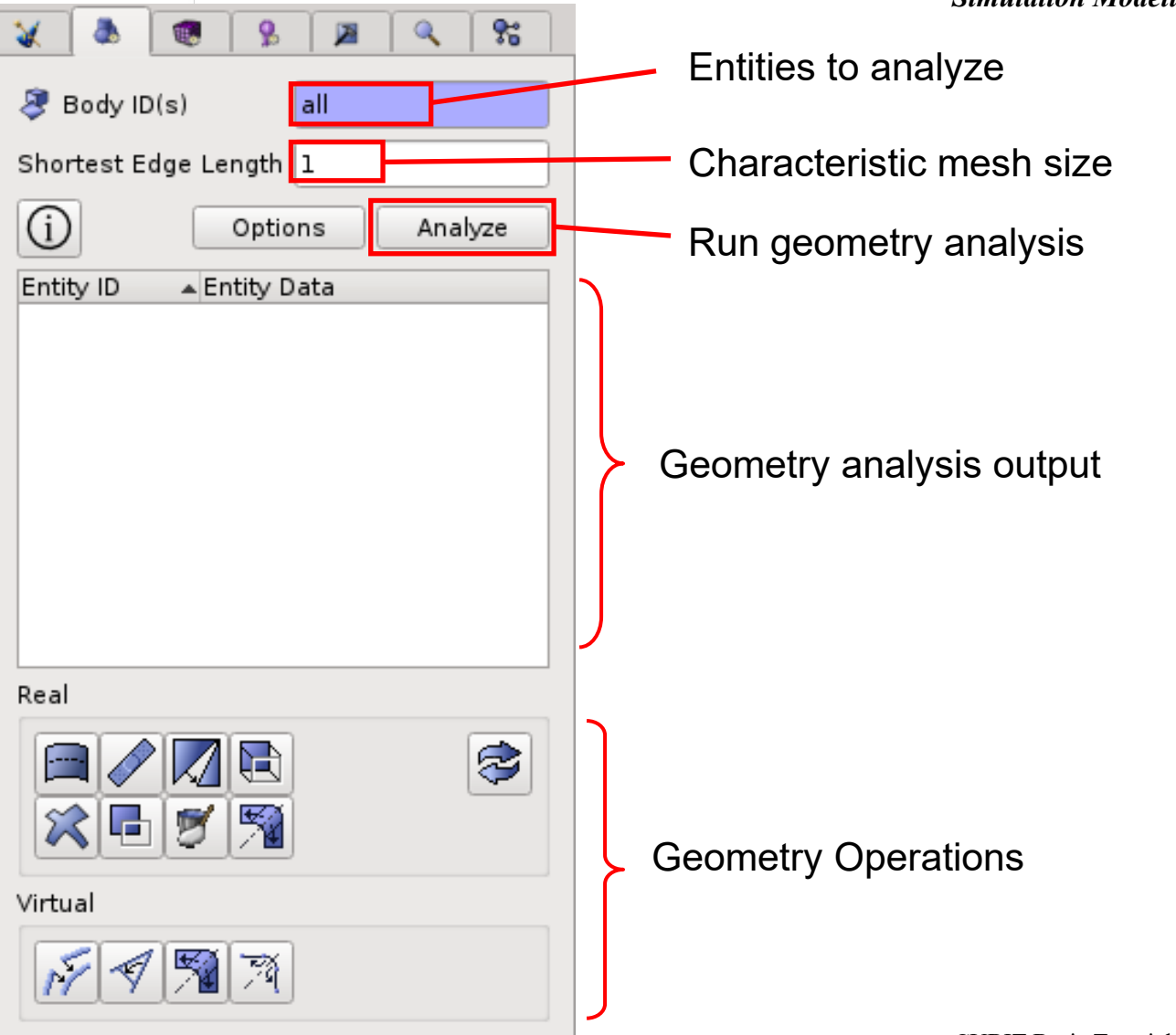

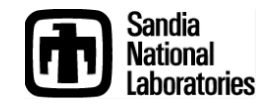

#### Example: Using the Geometry Power tools

#### Simulation Modeling Sciences

| 🗶 🔕                                                                                                    | 9                                                      |                                                         | ٩                                                   | 8                 |
|----------------------------------------------------------------------------------------------------|--------------------------------------------------------|---------------------------------------------------------|-----------------------------------------------------|-------------------|
| 💐 Body ID(s)                                                                                              | al                                                     | I                                                       |                                                     |                   |
| Shortest Edge l                                                                                           | ength 1.                                               | 5                                                       |                                                     |                   |
| (i)                                                                                                    | Options                                                |                                                         | Anal                                                | yze               |
| Entity ID<br>Small Curves<br>Small Surface<br>Close Loops<br>Blend Surface<br>Curve w/ Sm<br>Bad Def Curv | es (2)<br>es (1)<br>(2)<br>es (3)<br>Angles<br>ves (6) | Entity<br>Leng<br>Hydr<br>Hydr<br>Hydr<br>Angle<br>Leng | y Data<br>th<br>aulic F<br>aulic F<br>aulic F<br>th | ▼<br>Radi<br>Radi |
| Real                                                                                                    |                                                        |                                                         |                                                     |                   |
|                                                                                                    | 1 🗈<br>1 🛐                                             |                                                         |                                                     | 8                 |
| Virtual                                                                                                   |                                                        |                                                         |                                                     |                   |
| <i>M A A</i>                                                                                              | M                                                      |                                                         |                                                     |                   |

- 1. Import knuckle.sat
- 2. Select "all" or "1" for volumes to analyze
- Enter 1.5 as the shortest edge length
- Hit "Analyze"

You should see results in your output window that look similar to those shown.

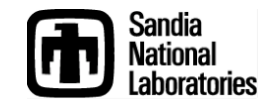

#### Example: Using the Geometry Power tools

Simulation Modeling Sciences

| 💥  🕭 🗍                                                                                 | 1                                                                          |                                               | <b>Q</b>                                                      | 8                    |  |
|----------------------------------------------------------------------------------------|----------------------------------------------------------------------------|-----------------------------------------------|---------------------------------------------------------------|----------------------|--|
| andy ID(                                                                               | s)                                                                         | all                                           |                                                               |                      |  |
| Shortest Ed                                                                            | ge Length 🤇                                                                | 1.5                                           |                                                               |                      |  |
| $(\mathbf{i})$                                                                         | Optio                                                                      | ns                                            | Analy                                                         | yze                  |  |
| Entity ID<br>Small Cur<br>Small Sur<br>Close Loo<br>Blend Sur<br>Curve W/<br>Bad Def C | rves (2)<br>rfaces (1)<br>ops (2)<br>rfaces (3)<br>Sm Angles<br>Curves (6) | Entit<br>Leng<br>Hydr<br>Hydr<br>Hydr<br>Leng | y Data<br>gth<br>raulic F<br>raulic F<br>aulic F<br>le<br>gth | Radi<br>Radi<br>Radi |  |
| Real                                                                                   | _                                                                          |                                               |                                                               |                      |  |
|                                                                                        | 7                                                                          |                                               |                                                               | \$                   |  |
| Virtual                                                                                |                                                                            |                                               |                                                               |                      |  |
| 14                                                                                     | <b>M</b>                                                                   |                                               |                                                               |                      |  |

"Bad Def Curves" indicates there is a problem with the geometry definition. These are the most serious problems and should be fixed first.

 Fix the geometry problem by running the healer.
 Hitting this button will bring up the healer dialog in the main command panel.

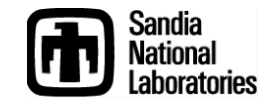

#### Example: Using the Geometry Power tools

Simulation Modeling Sciences

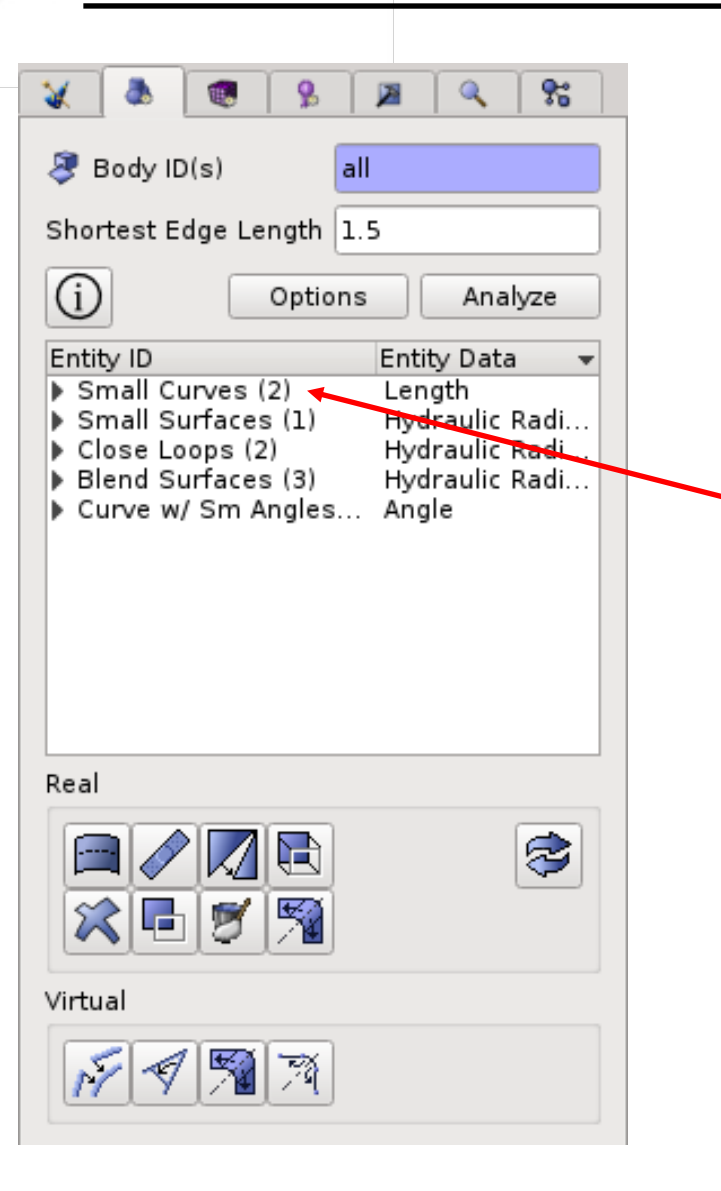

Hit the "Analyze" button again after running autoheal to remove outdated data from the output.

Expand the "Small Curves" field to see the curves that have been found.

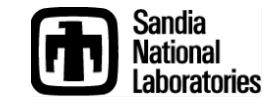

## Example: Using the Geometry Power Tools

Simulation Modeling Sciences

| 🗶  🕭         | 🕫   🖇      | Ĩ   | 2     | ۹,       | *    |
|--------------|------------|-----|-------|----------|------|
| ى Body ID 🖇  | s)         | all |       |          |      |
| Shortest Edg | ge Length  | 1.5 | 5     |          |      |
| í            | Opti       | ons |       | Anal     | yze  |
| Entity ID    |            |     | Entit | y Data   | •    |
| Small Cur    | ves (2)    |     | Len   | gth      | 。    |
| Curve 50     | 0          |     | 1.20  | 06664    | 8    |
| Small Sur    | faces (1)  |     | Hyd   | raulic I | Radi |
| Close Loo    | ps (2)     |     | Hyd   | raulic I | Radi |
| Curve w/ S   | Sm Angle:  | s   | Ang   | le le    | aui  |
|              |            |     |       |          |      |
| Real         |            |     |       |          |      |
|              | 7 R        | ]   |       |          | \$   |
| Virtual      |            |     |       |          |      |
| N 1          | <b>M</b> N | ]   |       |          |      |

Examine the "Small Curves". Notice the length of the curves is less than the shortest edge length entered earlier. From the expanded list right click on a curve.

Zoom To Reset Zoom Fly-in Locate Draw Draw With Neighbors Clear Highlights Clear Highlights Tweak. . . Remove. . . Remove. . . Remove Slivers. . . Auto Clean Regularize Collapse Curve (Virtual). . .

💉 (Virtual) C<u>o</u>mposite. . .

Use the context menu options to examine each curve. Nothing needs to be fixed with these curves.

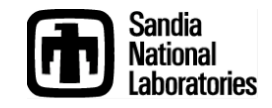

#### Example: Using the Geometry Power Tools

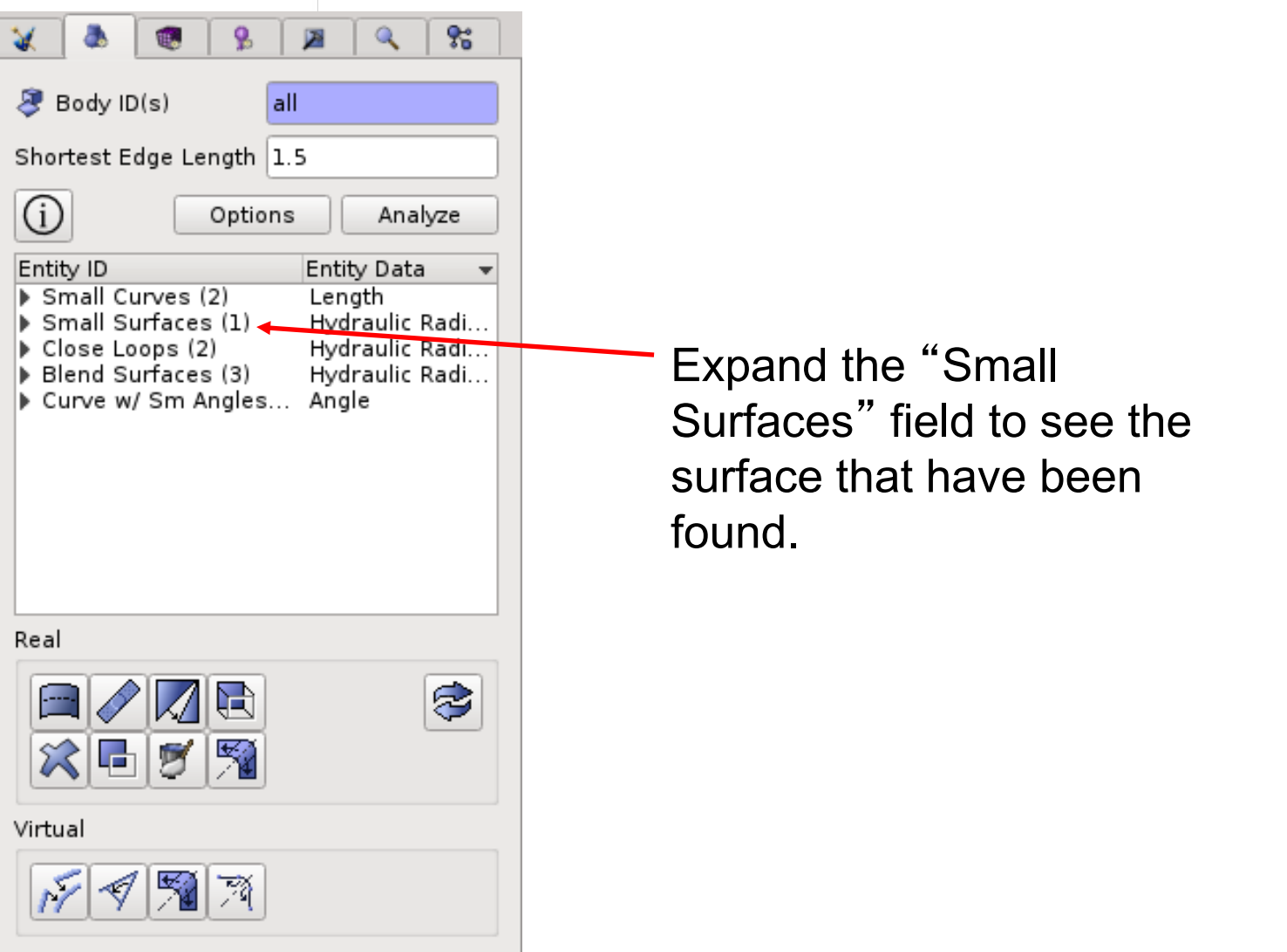

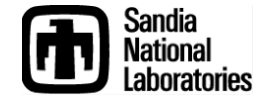

## Example: Using the Geometry Power Tools

Simulation Modeling Sciences

| <b>X</b>                                    | ۵.                                     |                                     | <b>%</b>            | 2                          | <b>Q</b>                             | *                  |
|---------------------------------------------|----------------------------------------|-------------------------------------|---------------------|----------------------------|--------------------------------------|--------------------|
| 🥭 E                                         | Body ID                                | )(s)                                | ē                   | ill                        |                                      |                    |
| Sho                                         | rtest E                                | dge Le                              | ngth 🛛              | 5                          |                                      |                    |
| í                                           |                                        |                                     | Option              | s                          | Anal                                 | yze                |
| Enti                                        | ty ID                                  | in in a                             | 2)                  | Enti                       | ty Data                              | -                  |
| ▼ S                                         | mall Si                                | urfaces                             | 2)<br>; (1)         | Hyd                        | gun<br>raulic I                      | Radi               |
| <ul> <li>C</li> <li>B</li> <li>C</li> </ul> | Surfac<br>lose Lo<br>lend Su<br>urve w | e 17<br>ops (2<br>urfaces<br>/ Sm A | )<br>s (3)<br>ngles | 1.0<br>Hyd<br>Hyd<br>. Ang | 388530<br>raulic I<br>raulic I<br>le | 8<br>Radi<br>Radi. |
|                                             |                                        |                                     |                     |                            |                                      |                    |
|                                             |                                        |                                     |                     |                            |                                      |                    |
| Real                                        |                                        | /                                   |                     |                            |                                      |                    |
| í<br>V                                      | 2                                      |                                     |                     |                            |                                      | \$                 |
| Virtu                                       | ıal                                    |                                     |                     |                            |                                      |                    |
| N                                           | -                                      | 1                                   | M                   |                            |                                      |                    |

Examine the surface.

This is a surface we want to remove.

Use the "Remove Entity" button

- or -

the "Remove" option from the context menu.

These will bring up the remove surface dialog in the main command panel

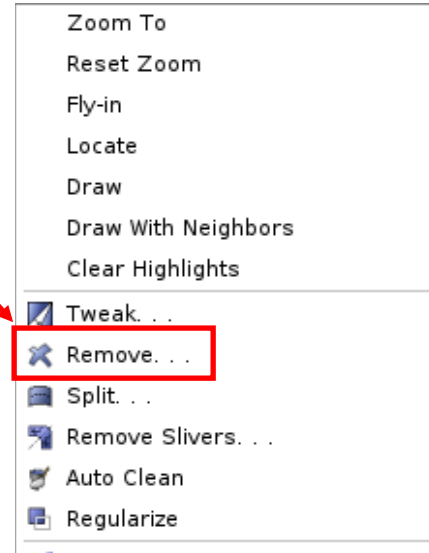

<sup>💉 (</sup>Virtual) C<u>o</u>mposite. . .

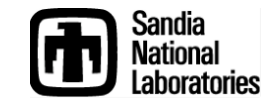

## Example: Using the <u>Geometry Power Tools</u>

Simulation Modeling Sciences

| 💥 🕭 🏽 😵 🔉 🔍 😪                                                                                |
|----------------------------------------------------------------------------------------------|
| Body ID(s) all                                                                               |
| Shortest Edge Length 1.5                                                                     |
| (i) Options Analyze                                                                          |
| Entity ID Entity Data<br>Close Loops (2) Hydraulic Radi<br>Blend Surfaces (3) Hydraulic Radi |
| Real                                                                                         |
|                                                                                              |
| Virtual                                                                                      |
| N 1 1 1 1 1 1 1 1 1 1 1 1 1 1 1 1 1 1 1                                                      |

Hit the "Analyze" button again after removing the surface to remove outdated data from the output.

Check the rest of the output and remove anything else that should be remove.

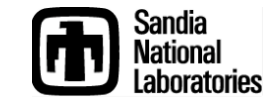

## **Mesh Power Tool**

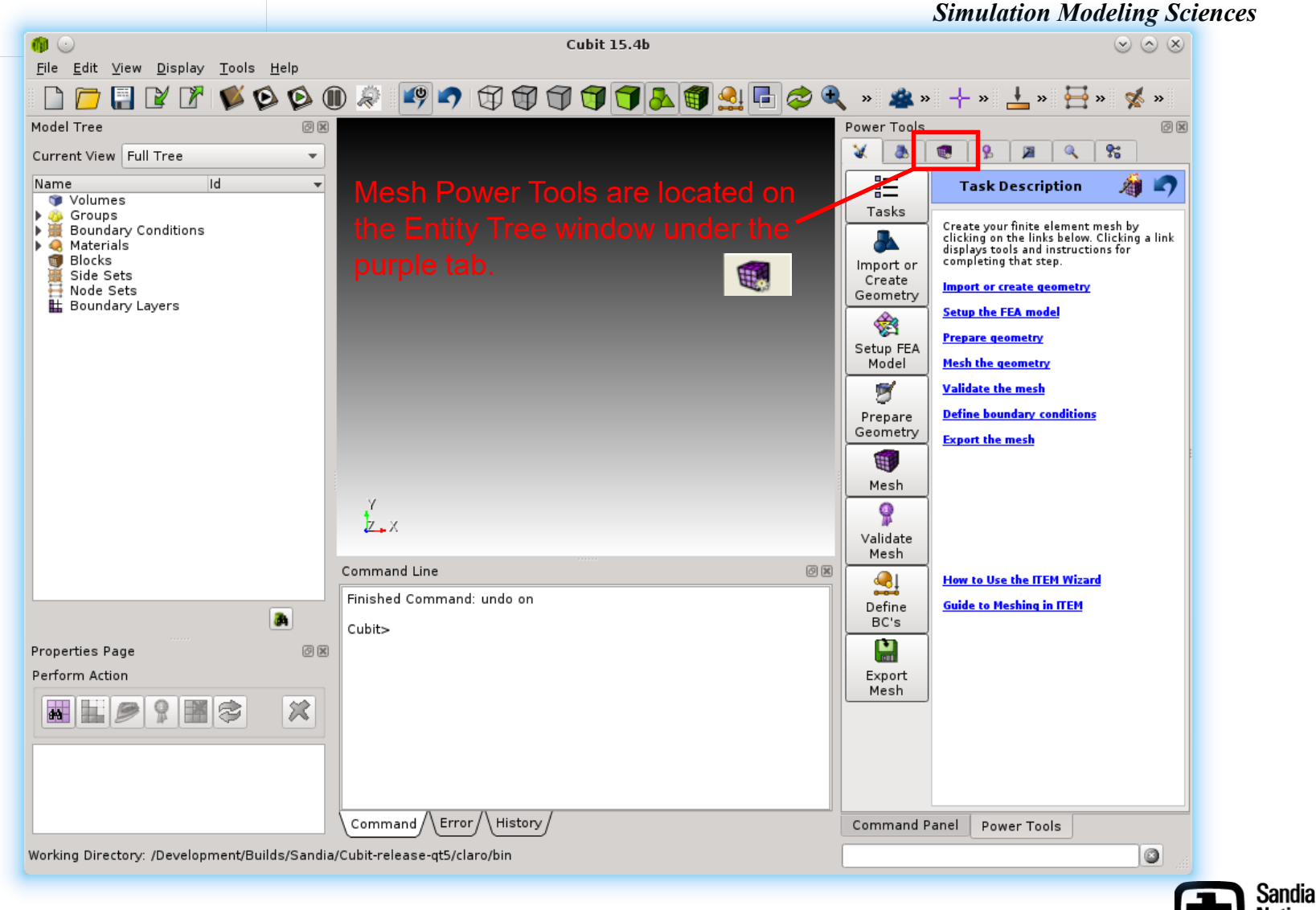

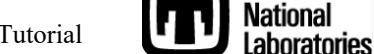

CUBIT Basic Tutorial

## **The Mesh Power Tool Panel**

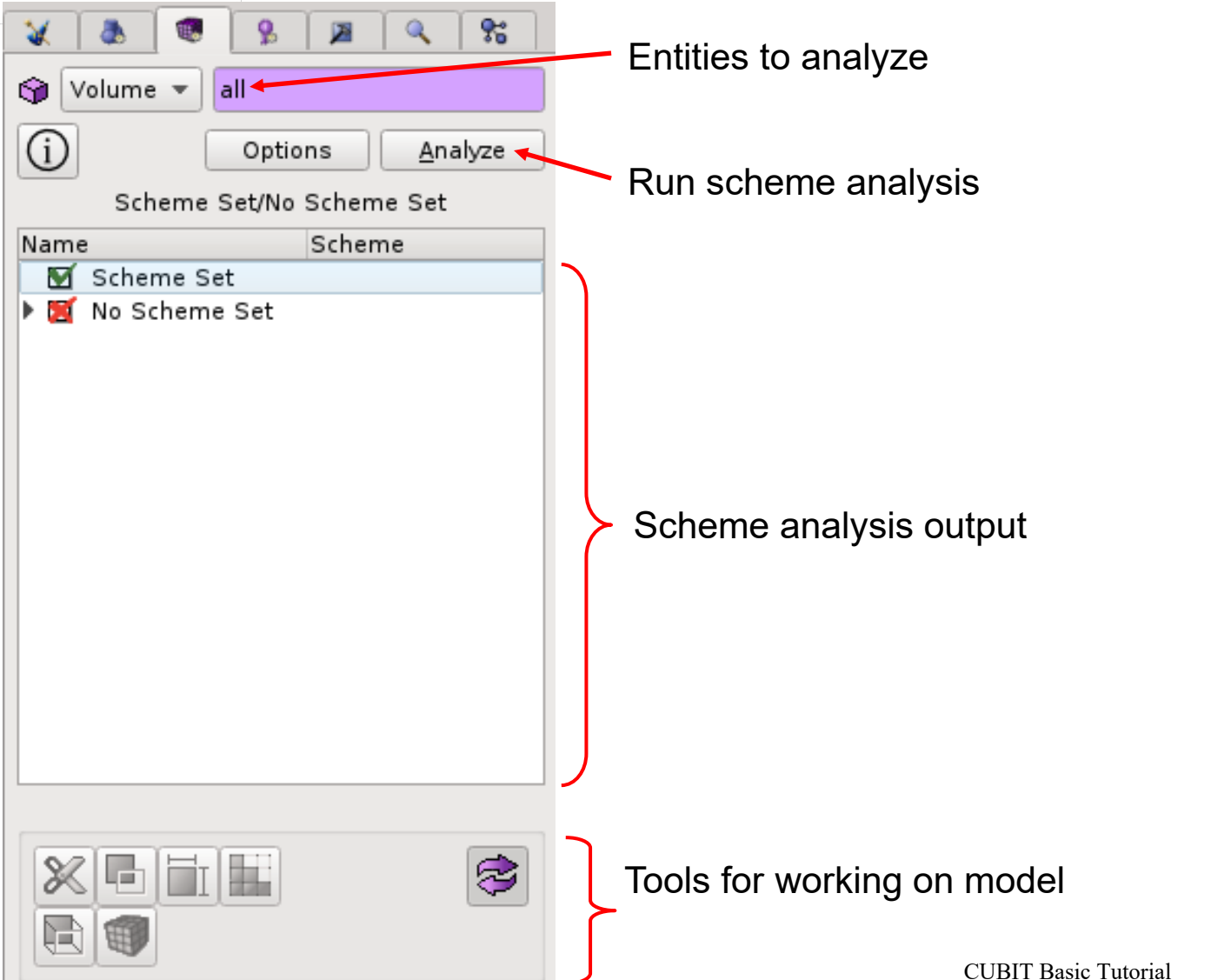

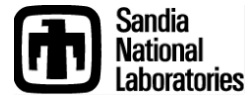

#### Example: Using the Mesh Power tools

Simulation Modeling Sciences

Run the scheme analysis on knuckle.sat after cleaning up geometry but before doing any decomposition.

Results are displayed in two ways

- Listed in the power tool window
- 2. Displayed Graphically

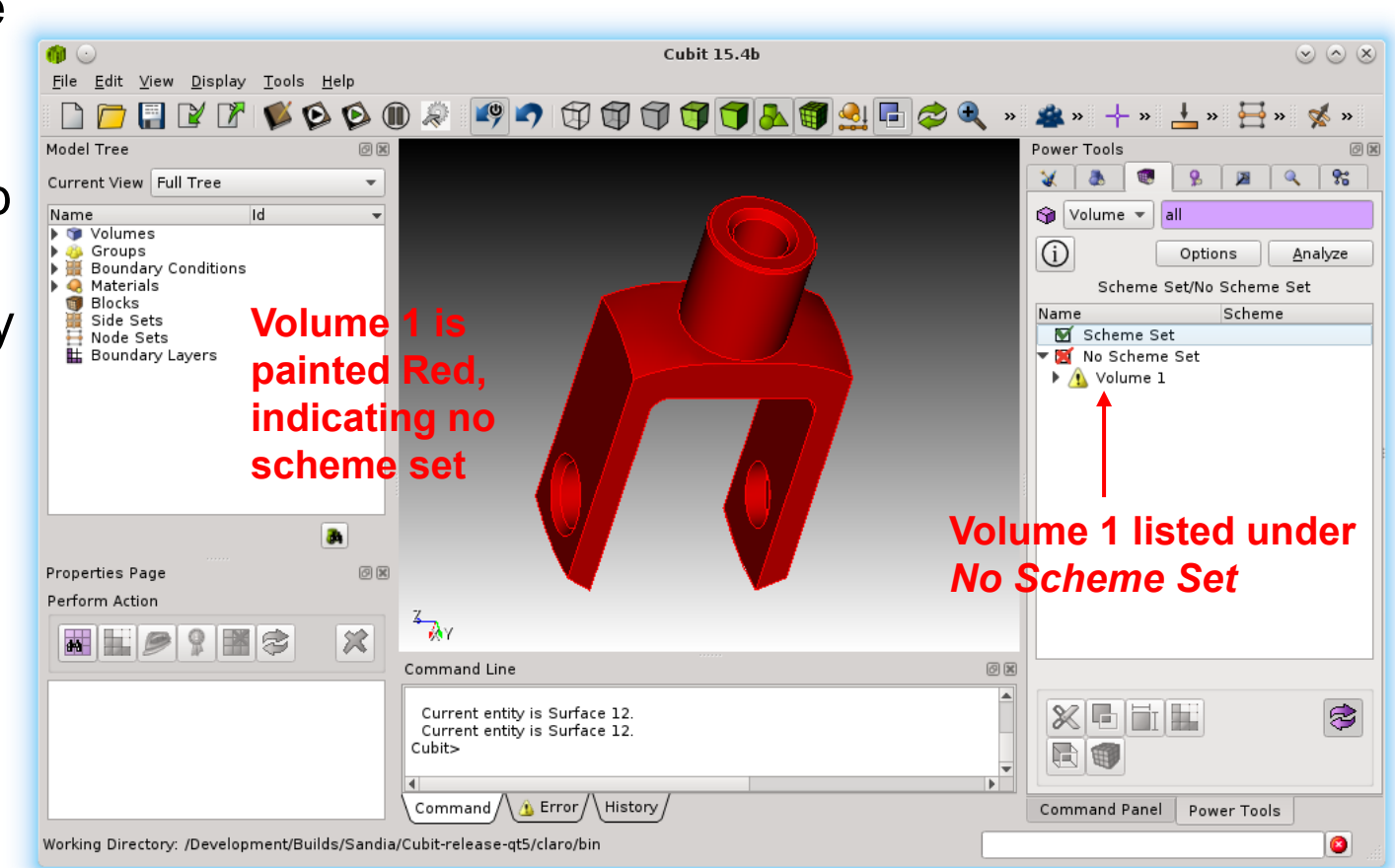

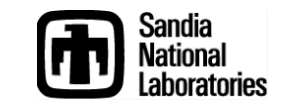

#### Example: Using the Mesh Power tools

Begin the decomposition process you did in Exercise 13. After each webcut, run the analysis again to check meshability

Note when a volume moves to the *Scheme Set* category

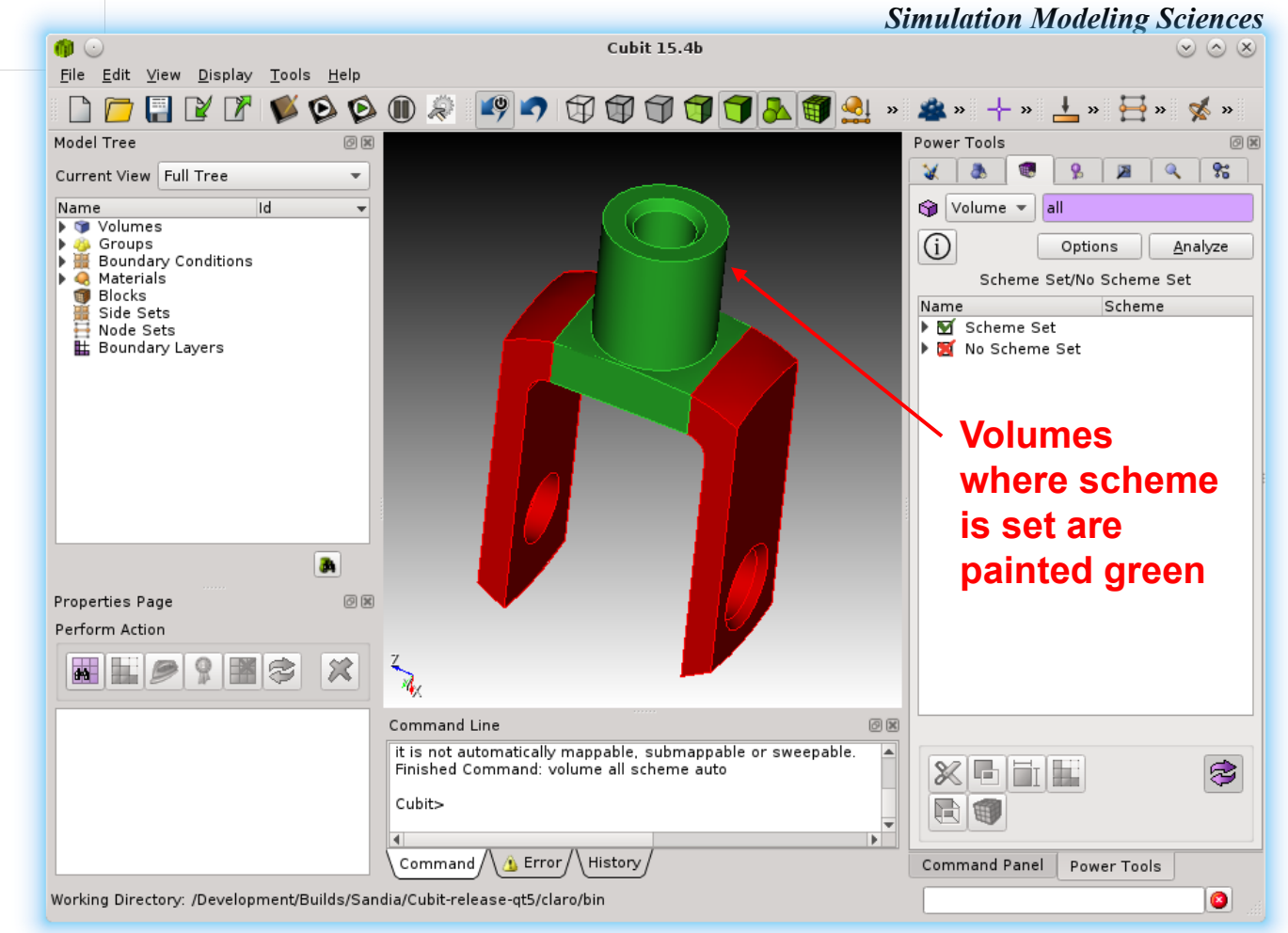

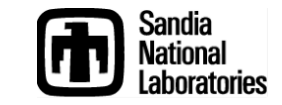

#### Example: Using the Mesh Power tools

Simulation Modeling Sciences

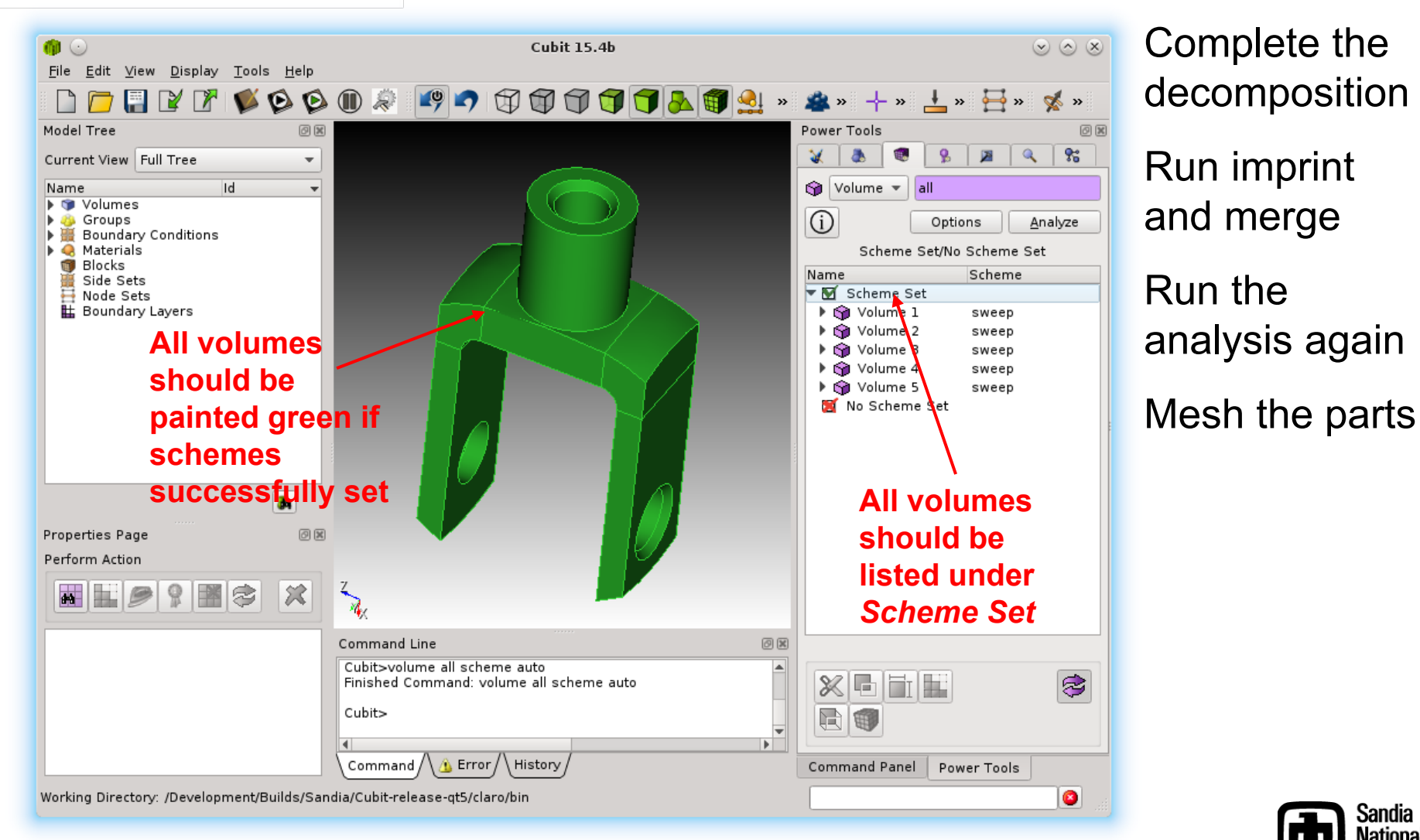

Sandia National Laboratories

# **The Mesh Quality Power Tool**

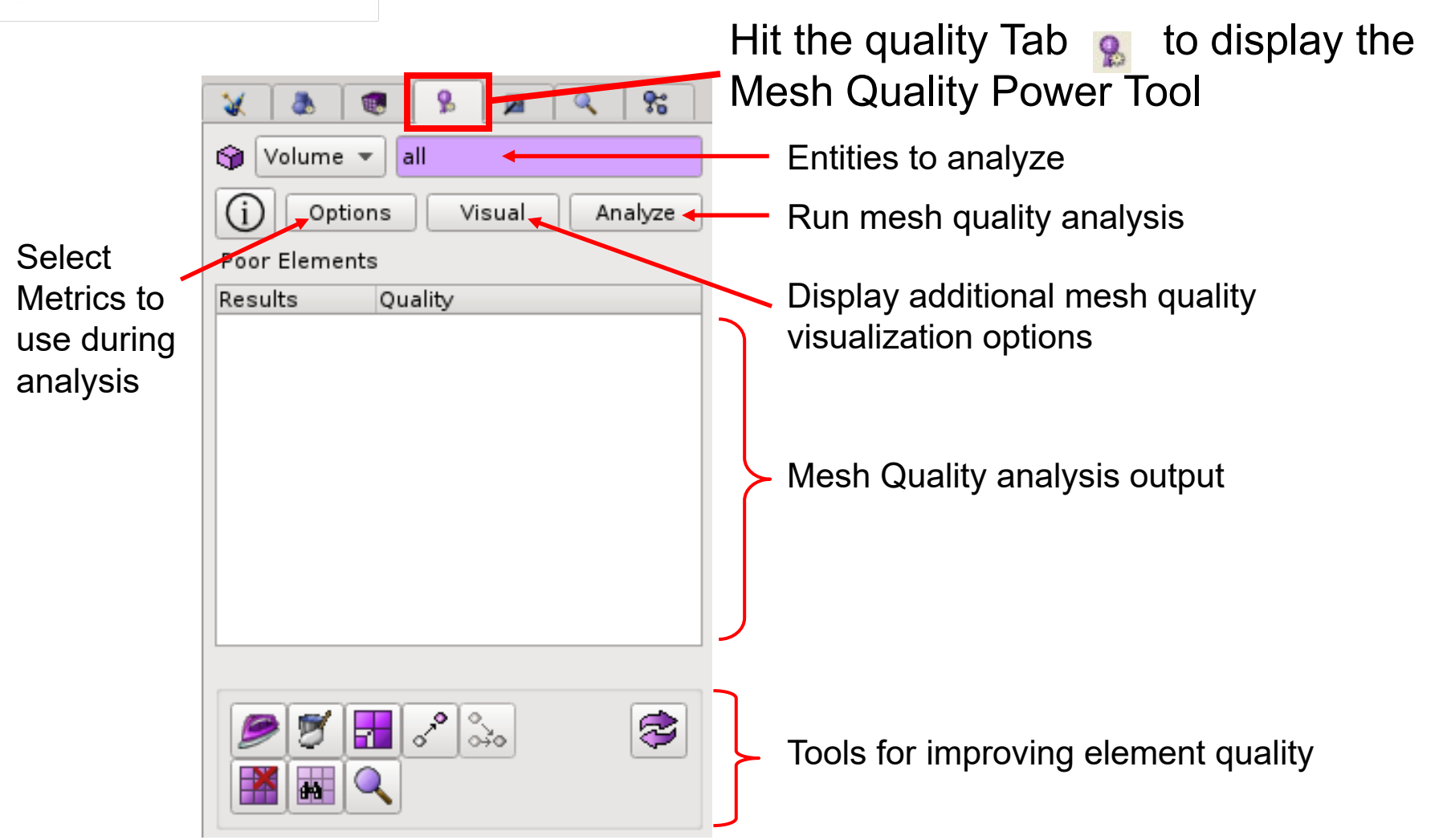

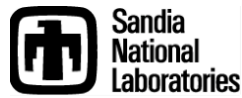

- Reset CUBIT
- Import the cub file: knuckle.cub
- Or use the meshed knuckle model from the previous exercise

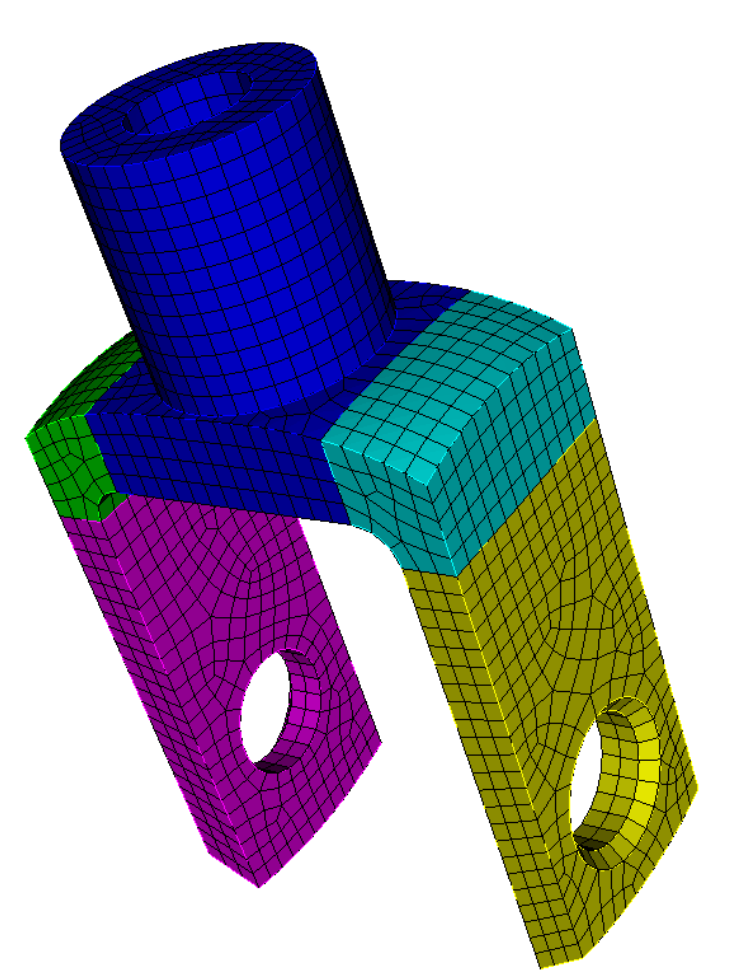

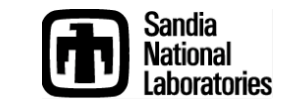

Simulation Modeling Sciences

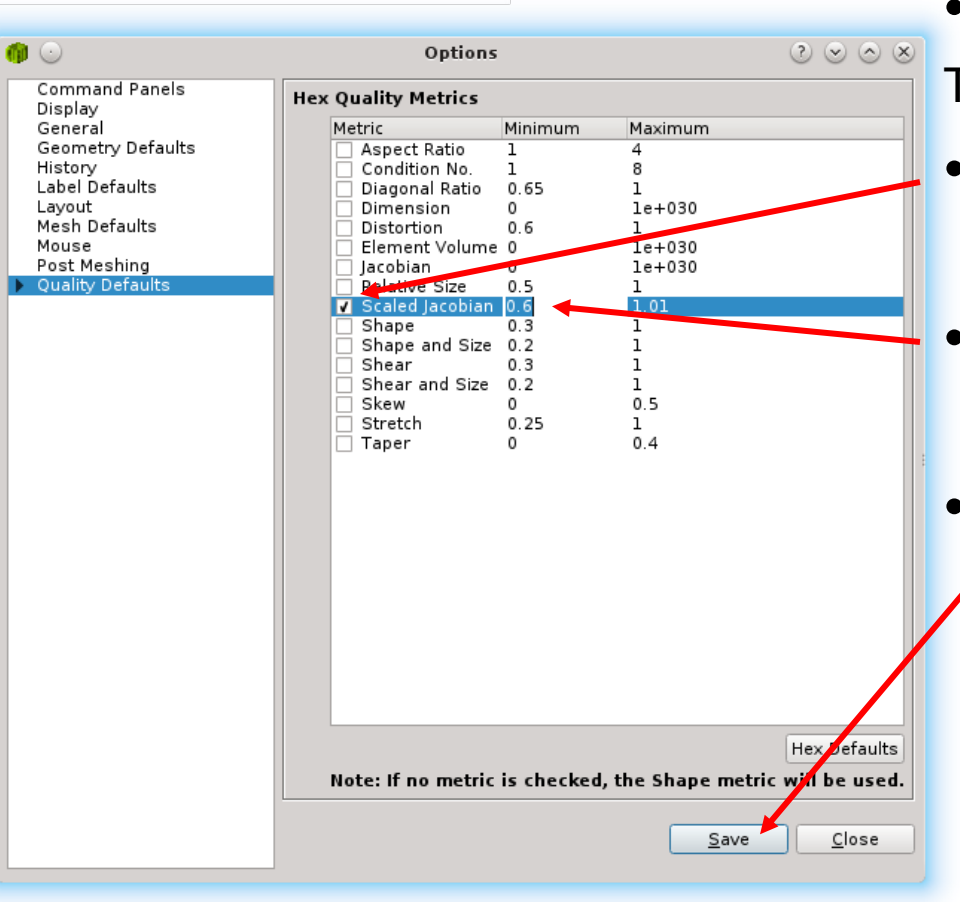

Select the Options Box

The Options Dialog should appear

- Check the Scaled Jacobian Metric
- Change the minimum value to 0.6 (Hit Return)

## Click Save

The Quality Power Tool will show results for all checked metrics

The Quality Power Tool displays results for all elements falling below the minimum

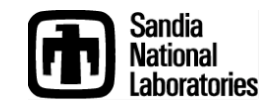

#### Simulation Modeling Sciences

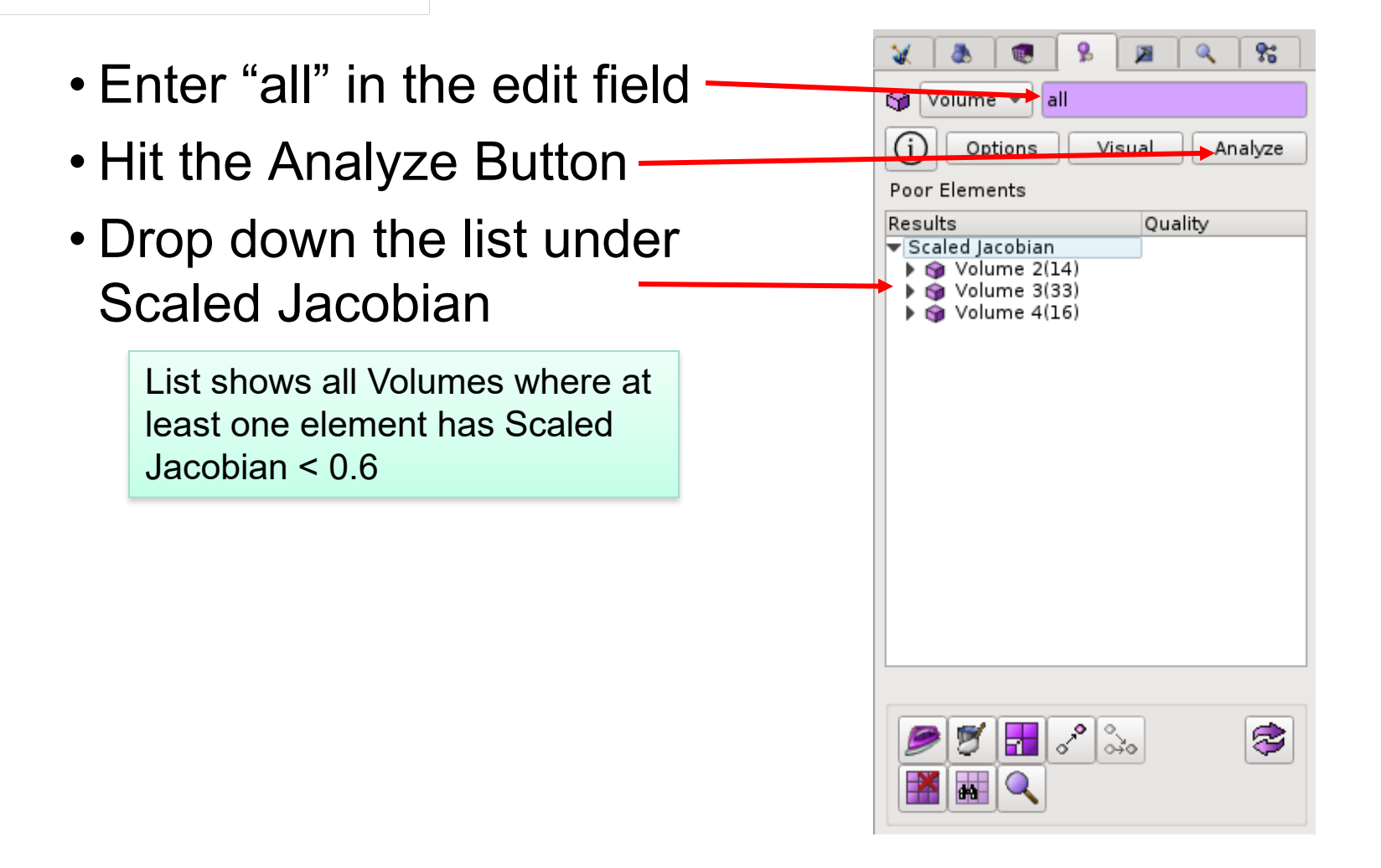

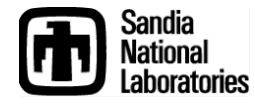

CUBIT Basic Tutorial

#### Simulation Modeling Sciences

**%**  Right Click on the first 😭 Volume 🔻 all volume in the list and Options Visual Analvze Poor Elements select Color Code Quality Results 💌 Scaled Jacobian Draw Volume 2(14) Volume 3(33) Color Code Color Code displays the elements in the Volume 4(16) Locate selected volume, colored according to Zoom To their Scaled Jacobian Value Fly-in Rotate About Visibility On 1.00 Visibility Off Smooth 🥟 Smooth. . . 0.849 Delete Mesh Validate Mesh 0.698 Check Coincident Nodes Move Node. . . 0.547 🛼 Merge Node. . . **Reset Graphics** 0.396

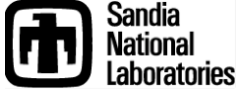

#### Simulation Modeling Sciences

- Drop down the list under Volume 2
- Right click on the first line in the list and select Color Code

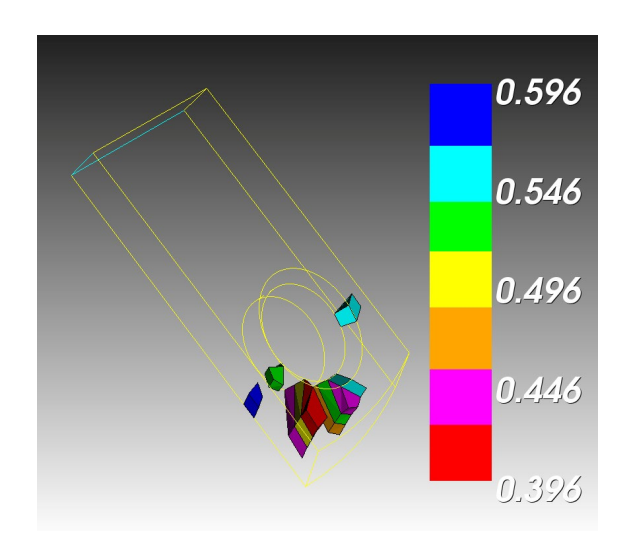

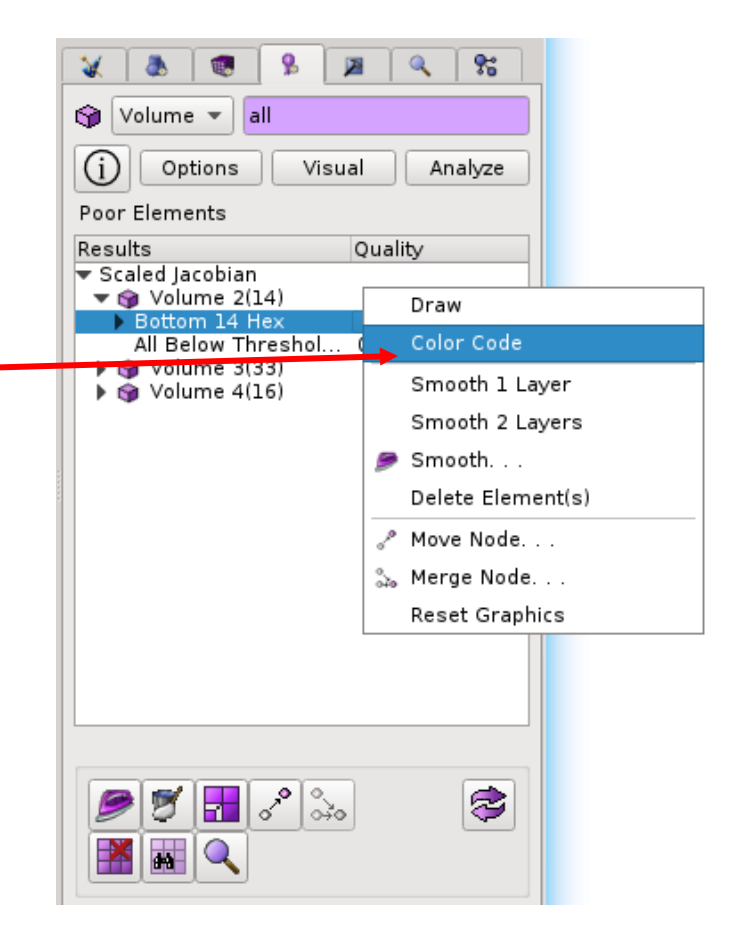

Color Code in this case displays only the elements in volume 2 falling below the 0.6 minimum Scaled Jacobian Metric

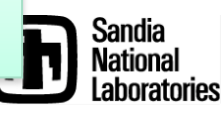

Simulation Modeling Sciences

Try to improve the mesh quality by removing the chamfers on volumes 2 and 3.

First delete the mesh, remove the chamfers and then remesh. How does the element quality improve? Check your result with the Mesh Quality Power Tool.

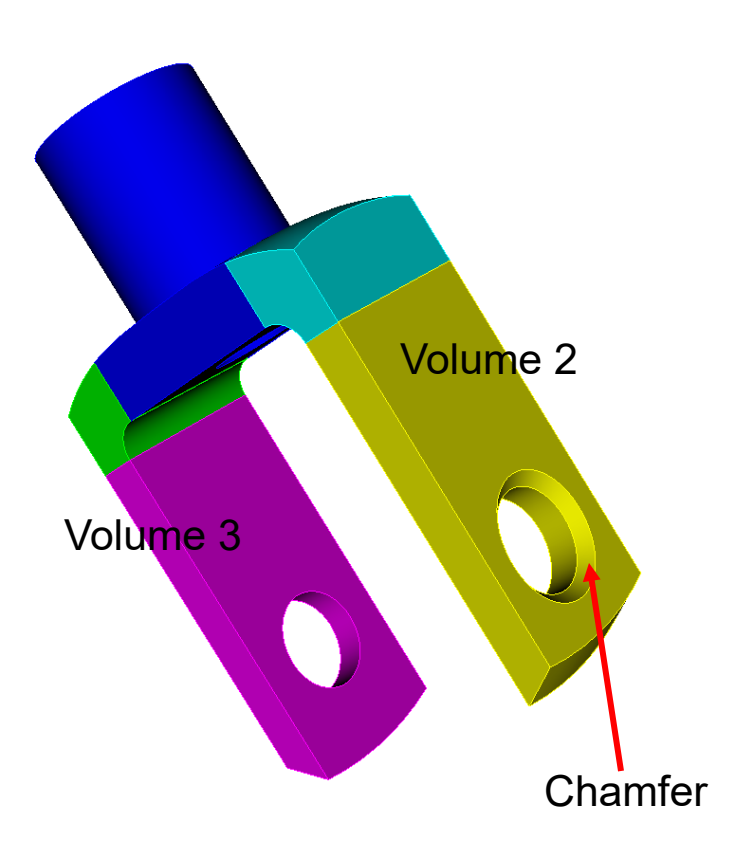

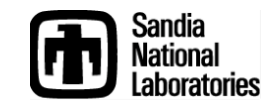